## E-mail po aktivácii služby 1.

2.

Aktivá

Po aktivácii služby vám príde e-mail. Nájdete v ňom vaše prihlasovacie meno a konto si aktivujete kliknutím na priložený odkaz. Odkaz za "Predtým, ako začnete zálohovať, aktivujte si konto kliknutím na odkaz:".

|                | Vážený užívateľ,                                                                                                    |                                                                                                    |
|----------------|----------------------------------------------------------------------------------------------------|----------------------------------------------------------------------------------------------------|
|                | vaše konto služby zálohovania Backup eXpe                                                                                                    | rt bolo vytvorené.                                                                                               |
|                | Predtým, ako začnete zálohovať, aktivujte si<br>https://panel.backupexpert.sk/activate/89c57                                                     | konto kliknutím na tento odkaz:<br>i698-3685-46e2-b20f-340733413dd2                                              |
|                | Prihlasovacie meno: jan.vyskusaj@gmail.c                                                                                                    | om                                                                                                    |
|                | Inštalátor pre Windows nájdete na adrese: h                                                                                                    | ttps://panel.backupexpert.sk/setup                                                                               |
|                | Backup eXpert je pokročilé riešenie onlin<br>počítačov, serverov, databáz alebo mobilný<br>zašifrované šifrovacím algoritmom AES-265<br>ochrany. | e zálohovania, umožňujúce ochranu<br>ch zariadení. Všetky dáta sú navyše<br>bit – máte teda garanciu ich skvelej |
|                | ☎ 0908 908 908<br><u>www.orange.sk</u>                                                                                                    | S pozdravom,<br>Backup eXpert                                                                                    |
|                | · štu / a tu cu cu cu cu cu cu cu cu cu cu cu cu cu                                                                                              |                                                                                                    |
| <b>Tivacia</b> | uctu/vytvorenie nesia                                                                                                    | <b>3.</b> Prinlasovačle udaj                                                                                     |
| Vytvorte s     | si a kliknite na " <b>Aktivovat</b> ".                                                                                                    | Zadajte vaše prihlasovacie hesl<br>údaje a kliknite na " <b>Prihlásiť</b> ".                                     |
|                |                                                                                                    |                                                                                                    |

| Pre dokončenie procesu ob<br>prosím požadované údaje. | novy hesla zadajte |
|-------------------------------------------------------|--------------------|
| leslo                                                 |                    |
| opakovať heslo                                        |                    |

|                   | <sup>kup</sup><br>ert | OVLÁDACÍ PANEL |
|-------------------|-----------------------|----------------|
| Účet bol akti     | ivovaný, môžete sa    | prihlásiť      |
| Prihlasovacie men | 0                     |                |
| Heslo             |                       | 5              |
| 🕖 Zapamät         | tať                   |                |
|                   | Prihlásiť             |                |

daje

heslo,

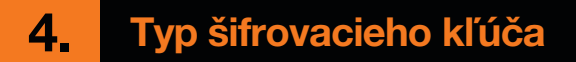

Vyberte si, či chcete používať generovaný alebo vlastný kľúč. Odporúčame ponechať generovaný kľúč a kliknite na "**Uložiť**".

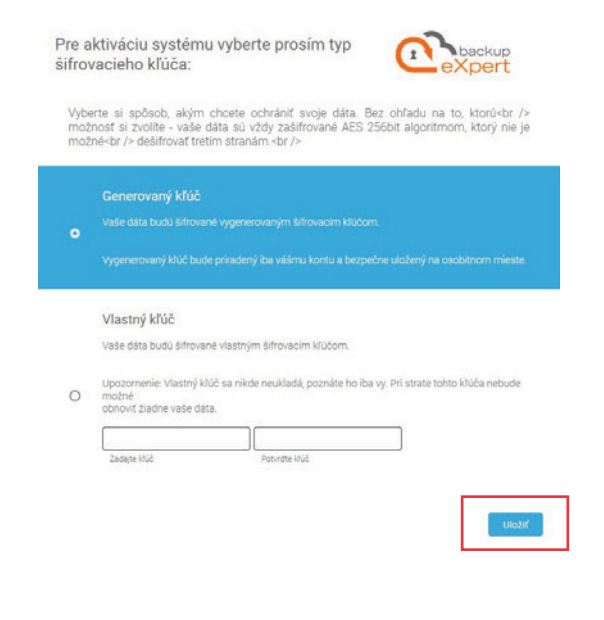

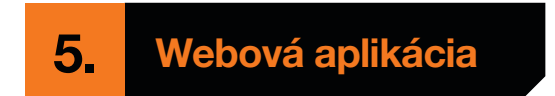

Teraz ste sa prihlásili do webovej aplikácie služby na stránke panel.backupexpert.sk.

|                        | Vitajte<br>Putal abbonis                                                                              |
|------------------------|----------------------------------------------------------------------------------------------------|
| 33 Prehľad zálohovania |                                                                                                    |
| 🏥 Aktovka              | Nainistalujte si aplikiciu na zwiadenia<br>Isseć choces shuketi zilichovanim.                         |
| da stanov              | Ø <b>→</b> □                                                                                          |
|                        | jan.vyskusej@gmail.com                                                                                |
|                        | Profession<br>Professioner dia web panetiu z IP 213.151.222.75<br>0 0 0 0 0 0 0 0 0 0 0 0 0 0 0 0 0 0 |
|                        | Gagyingt Enclose Agent & 2009-2021                                                                    |

## 6. Využívanie služby v:

## a. počítači

- cez prehliadač webových stránok v prehliadači zadajte adresu https://panel.backupexpert.sk.
   Toto rozhranie neslúži na vytváranie záloh, ale len na prehľad zálohovania, ukladanie súborov –
   Aktovka, stiahnutie aplikácie do počítača a mobilného telefónu. Túto stránku odporúčame pridať do záložiek,
- cez aplikáciu Backup Expert aplikáciu do počítača si môžete stiahnuť z adresy https://panel.backupexpert.sk/setup/windows. Je určená pre operačné systémy Windows. Táto aplikácia je dostupná aj cez webové rozhranie služby na adrese https://panel.backupexpert.sk v ľavom menu "Stiahnut",

| Prehľad zálohovania<br>Aktovka | AGENT ZÁLOHOVANIA<br>Ochrana dát na všetkých zariadeniach užívateľa.<br>Nová generácia systému cloudového zálohovania, ktorá kombinuje<br>rýchlu obnovu dát a vsekú úroveň zabeznečenia. | MOBILE APP<br>Zálohovanie mobilných zariadení<br>šifrované zálohovanie mobilných zariadení s operačným systémom<br>Android a IOS.                                                                                                    |
|--------------------------------|----------------------------------------------------------------------------------------------------|----------------------------------------------------------------------------------------------------|
| k Stiahnuf                     | Komplexná ochrana údajov     Škálovateľnosť     End-cend ochrana údajov     Šífrované zdieťanie údajov     Jednoduchá migrickia zariadení     Rýchla obnova údajov                       | <ul> <li>Šifrované zálohy mobilných zariadení<br/>Šifrované<br/>zdeľahné súborov</li> <li>Cross-platform kompatibilita<br/>Vysoká<br/>v cohrana</li> <li>Zabezpečený prístup cez WebPanel<br/>a mnoho ďalších</li> <li>vlastností</li> </ul> |
|                                | _                                                                                                    |                                                                                                    |

## b. mobile

- s operačným systémom Android – z obchodu

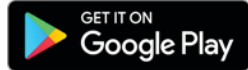

si nainštalujte aplikáciu Backup Expert: https://play.google.com/store/apps/details?id=sk.backupexpertorange.mobile,

- s operačným systémom iOS – z obchodu

Download on the App Store

si nainštalujte aplikáciu Xopero Cloud: https://apps.apple.com/sk/app/xopero-cloud/id1131176030?l=sk#?platform=iphone.